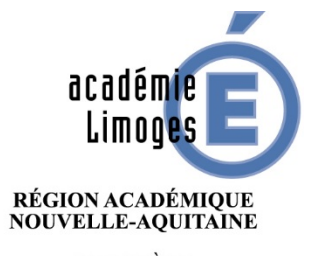

MINISTÈRE DE L'ÉDUCATION NATIONALE ET DE LA JEUNESSE MINISTÈRE DE L'ENSEIGNEMENT SUPÉRIEUR, DE LA RECHERCHE ET DE L'INNOVATION

## ORDRE DE MISSION DES PERSONNELS ITINERANTS

- Adresse de connexion (à l'extérieur des services académiques) <u>https://portail.ac-limoges.fr/arena/</u>
- A l'intérieur des services académiques (Rectorat, DSDEN) : <u>http://intranet.ac-limoges.fr/arena/</u>
- Puis saisir votre identifiant et votre mot de passe (messagerie électronique professionnelle). Pour l'identifiant (initiale du prénom + nom en minuscule sans espace)
- Guide disponible sur Pleiade, rubrique STRUCTURES ET METIERS/PILOTAGE ET MODERNISATION /pilotage déplacements temporaires <u>https://www.pleiade.education.fr/StructuresMetiers/pilotage/000024/Page</u> <u>s/default.aspx</u>

× 📑

## Recherche

- \_\_\_\_\_ Q
- Scolarité du 1er degré
- Scolarité du 2nd degré
- Examens et concours
- Market Gestion des personnels 🔺
- Enquêtes et Pilotage
- Formation et Ressources
- Intranet, Référentiels et Outils
- Support et Assistance
- Applications techniques

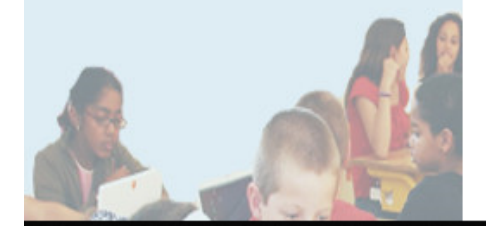

## ARENA - Accédez à vos applications

Bienvenue Mme Laetitia GARREAUD

- Gestion des déplacements temporaires (DT) Déplacements Temporaires
- GAIA Accès individuel
- Elections professionnelles Gérer ses abonnements : infos syndicales nationales
- Applications locales de gestion des personnels SIIPRIEN SEMAPHORE PUBLIC - Accès établissement Edition de cartes de visites, ... Congés (AGADIR)

Mon Portail Agent Mon Portail Agent

> 1- Sélectionner Gestion des personnels

2- Cliquer sur Déplacements temporaires pour accéder à l'application Chorus DT

@ @ MEN 2010 - Contact v.2.1.1 - 06/10/2016

3

Dernière connexion le 15/02/2021 à 10:32

## **IMPORTANT**

 Pour saisir votre ordre de mission ponctuel (entre le 1<sup>er</sup> et le 5 du mois suivant), le service gestionnaire du Rectorat doit avoir créé préalablement votre ordre de mission permanent.

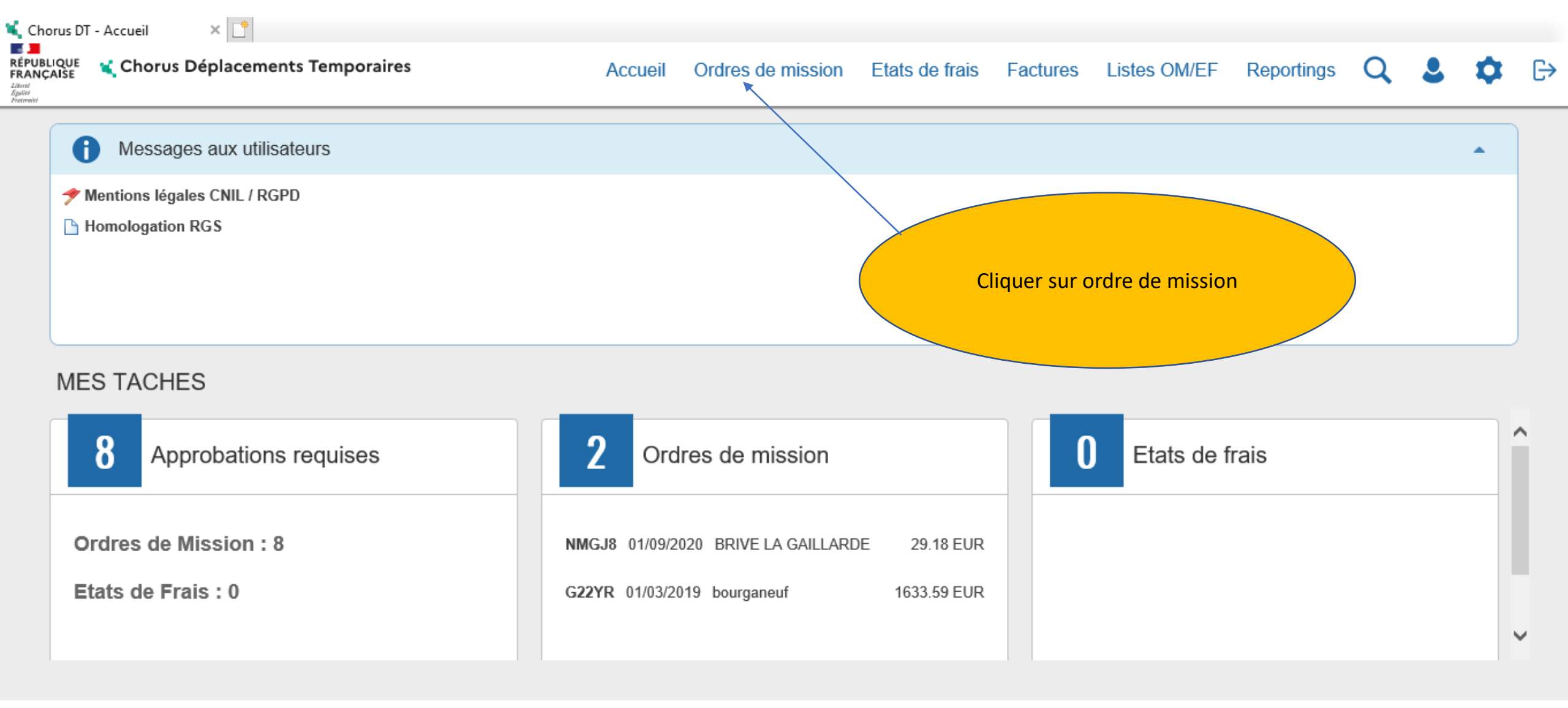

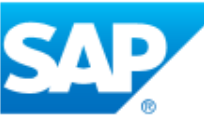

SAP Concur 🖸

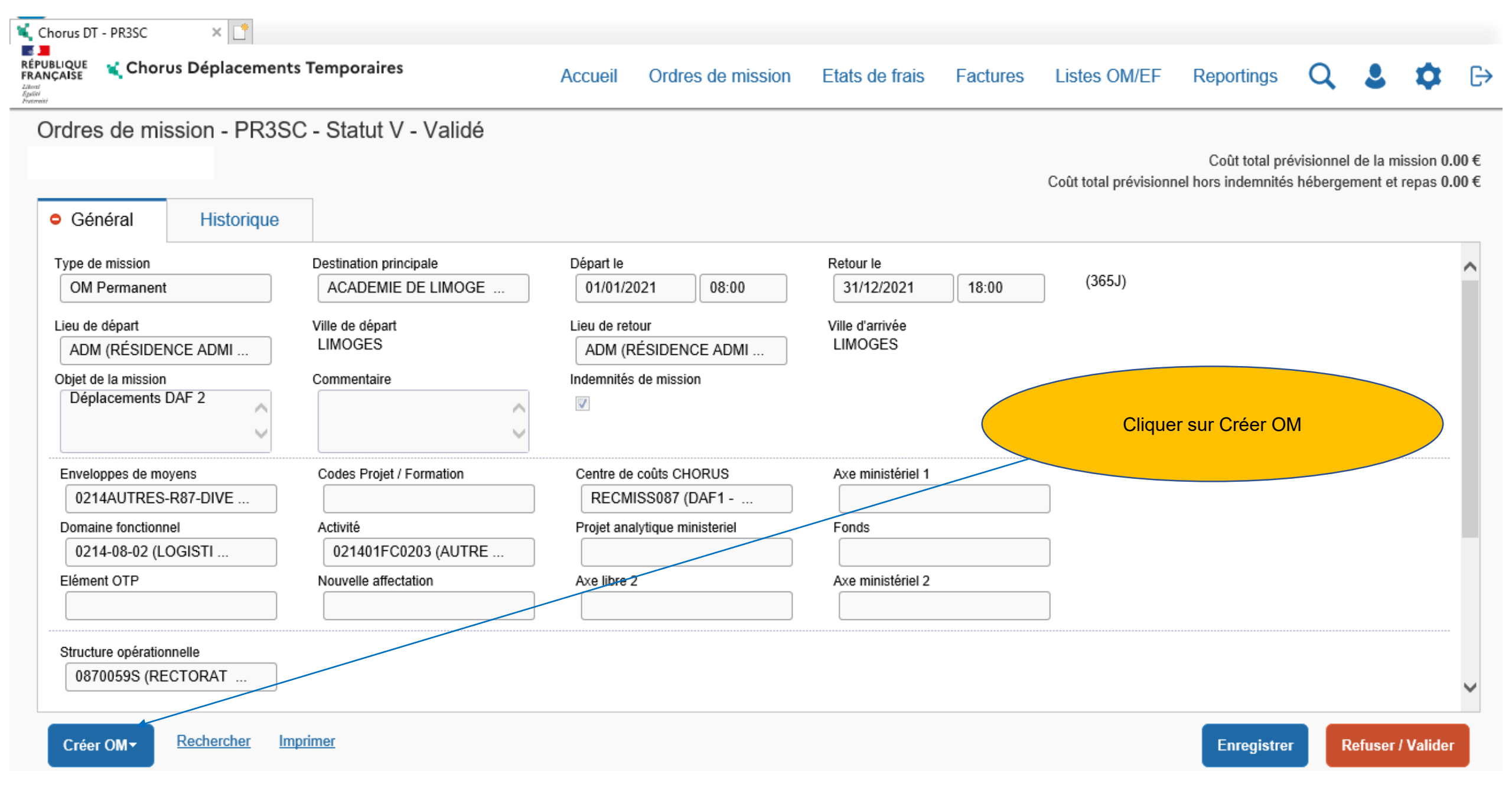

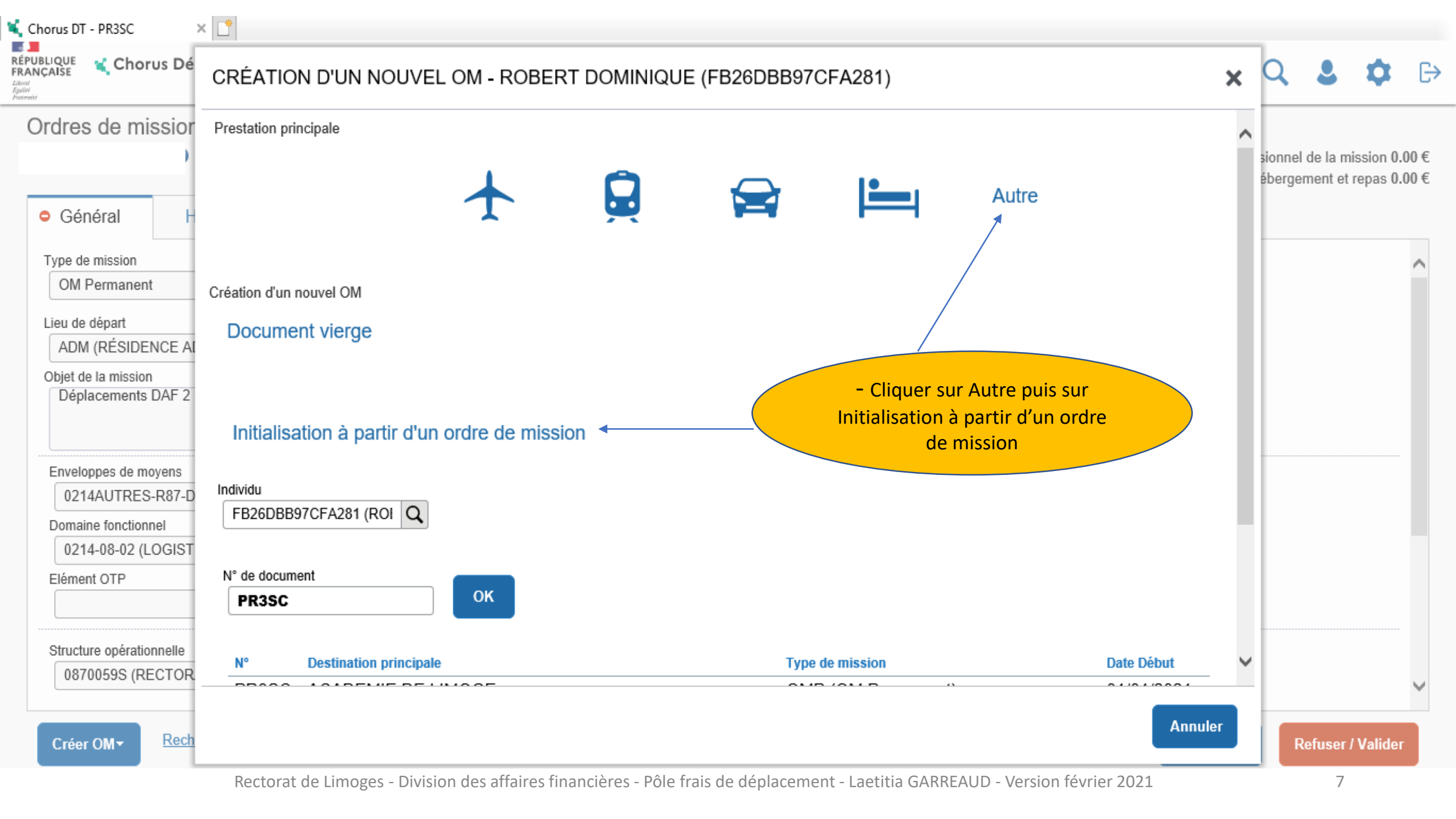

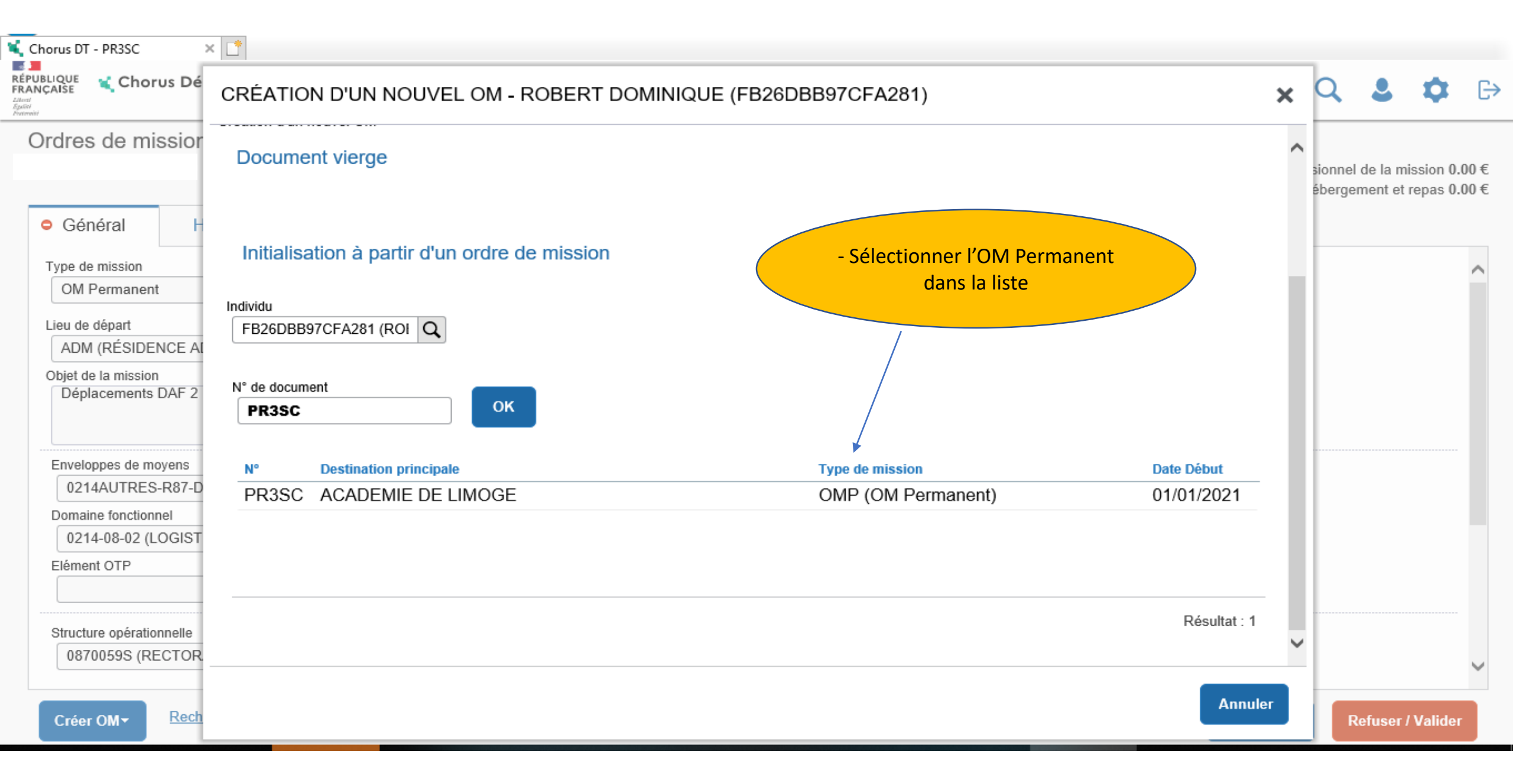

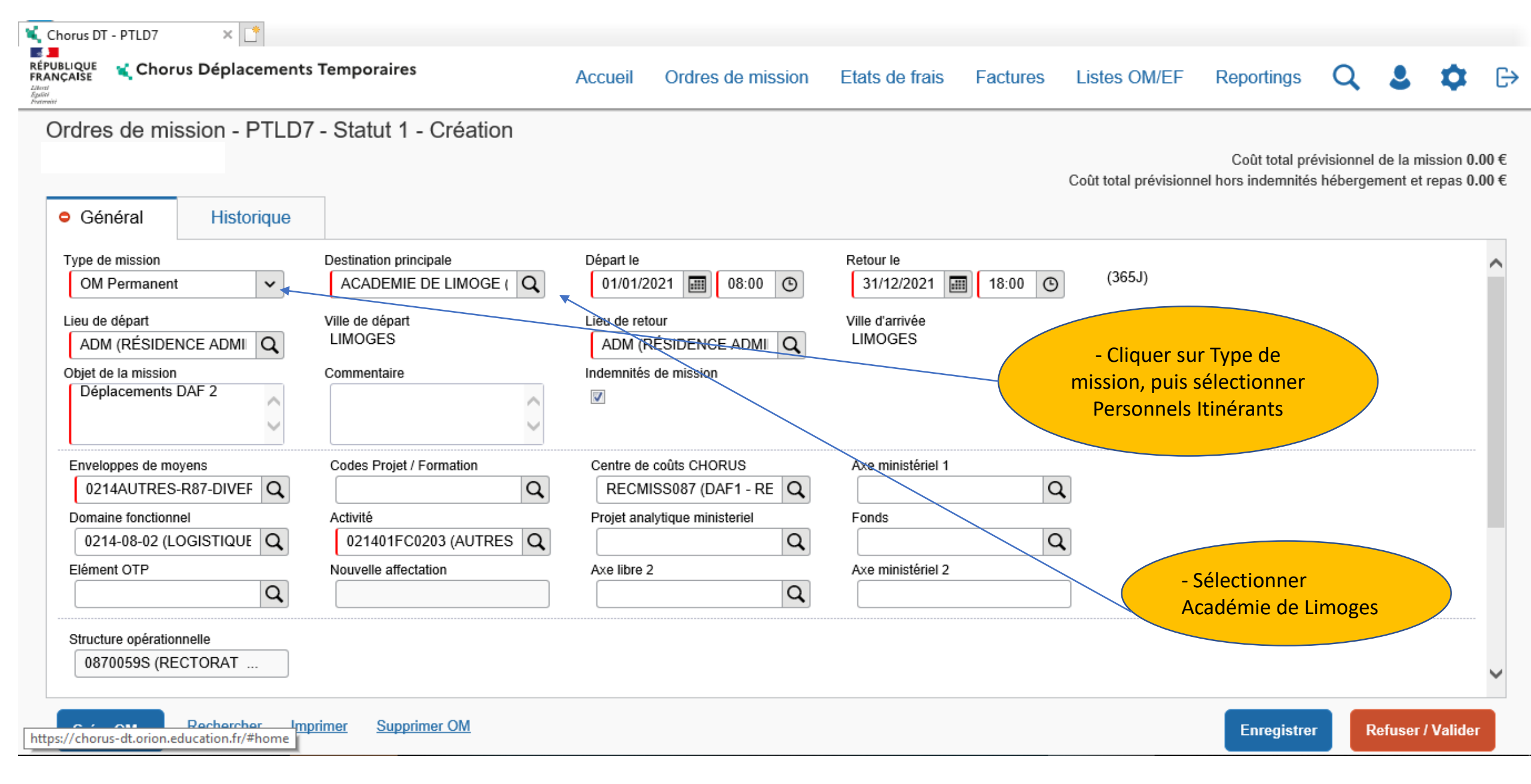

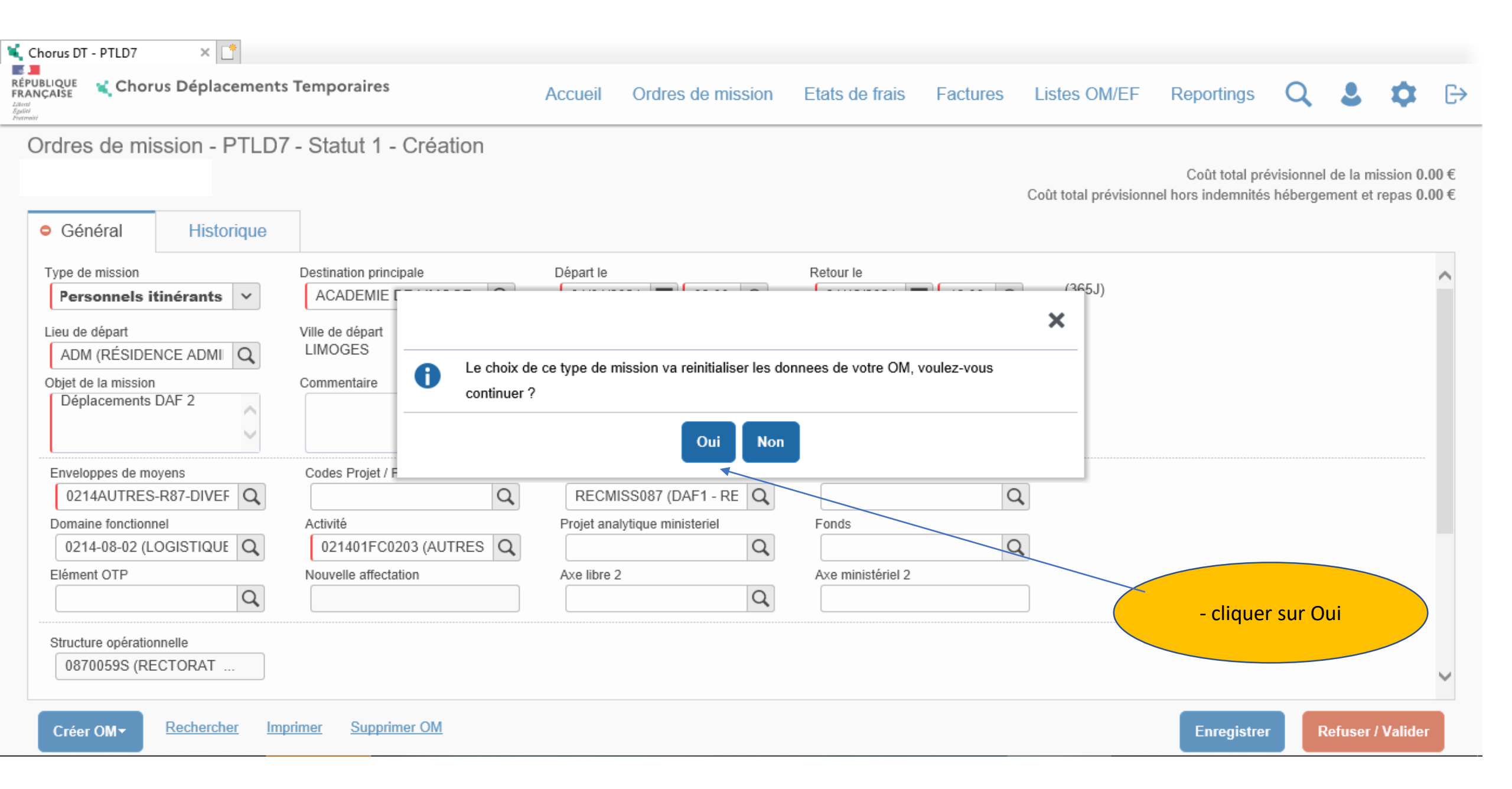

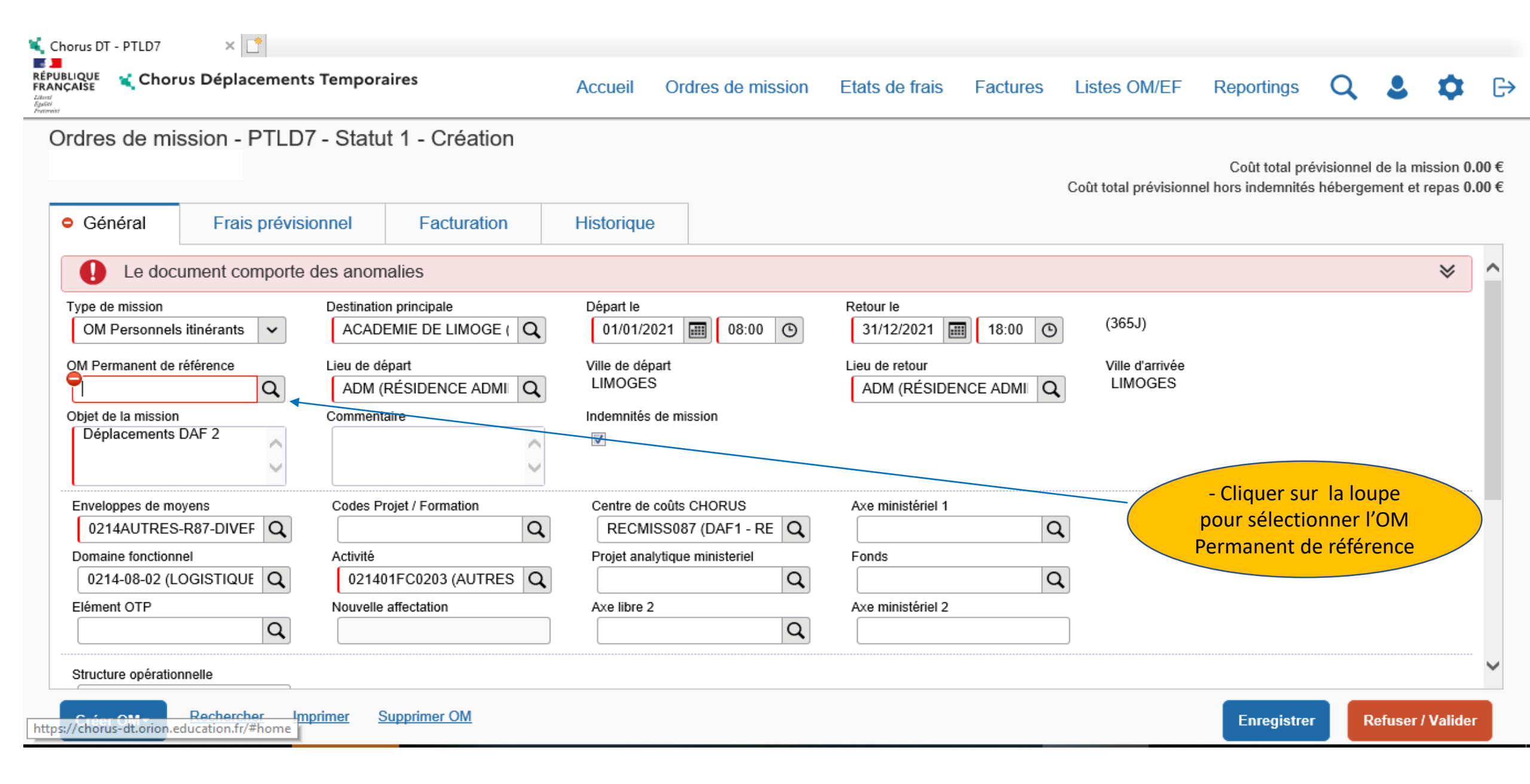

🐛 Chorus DT - PTLD7 🛛 🗙 📑

RÉPUBLIQUE FRANÇAISE

Reportings Q 💄 🗯

ſ.→

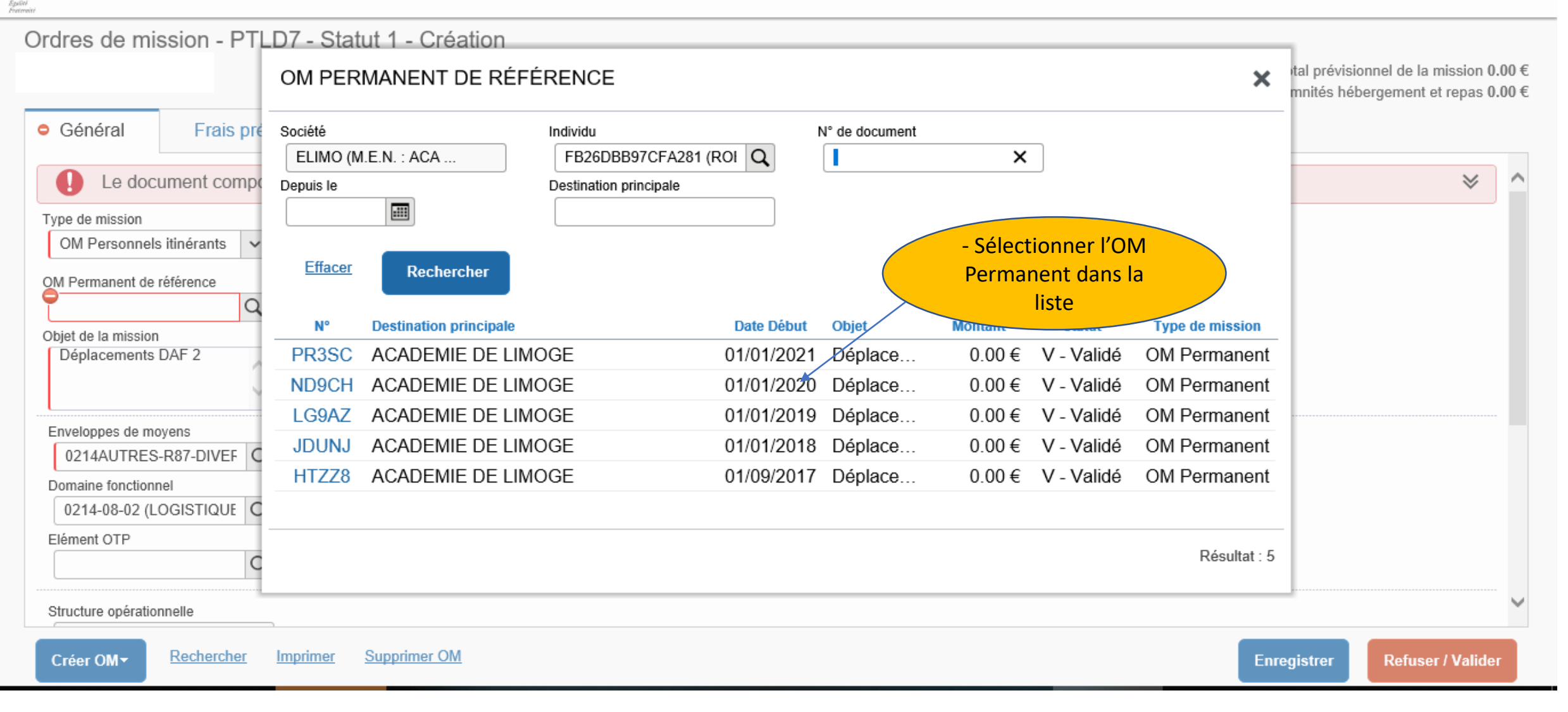

| Alse 💃 Chorus Déplacement                    | s Temporaires                       | Accueil                           | Ordres de mission | Etats de frais                        | Factures | Listes OM/EF               | Reportings                            | Q                       | 2                        | \$                    | e            |
|----------------------------------------------|-------------------------------------|-----------------------------------|-------------------|---------------------------------------|----------|----------------------------|---------------------------------------|-------------------------|--------------------------|-----------------------|--------------|
| dres de mission - PTLD                       | 7 - Statut 1 - Créati               | on                                |                   |                                       |          | Coût total prévisionr      | Coût total pré<br>nel hors indemnités | évisionnel<br>s héberge | l de la mi<br>ement et i | ission 0.<br>repas 0. | 00 €<br>00 € |
| Général Indemnités I                         | kilométriques F                     | ais prévisionnel                  | Facturation       | Historique                            |          |                            |                                       |                         |                          |                       |              |
| Le document comporte                         | des anomalies                       |                                   |                   | · · · · · · · · · · · · · · · · · · · |          |                            |                                       |                         |                          | ≽                     | ^            |
| ype de mission<br>OM Personnels itinérants 🗸 | Destination principale              | Départ le<br>E ( <b>Q</b> 01/01/2 | 2021 🗐 08:00 🕑    | Retour le 31/12/2021                  | 18:00 🕑  | (365J)                     |                                       |                         |                          |                       | l            |
| PR3SC Q                                      | Lieu de départ<br>ADM (RÉSIDENCE AD | Ville de dé<br>MII Q LIMOGE       | epart<br>S        | Lieu de retour<br>ADM (RÉSIDEI        |          | Ville d'arrivée<br>LIMOGES |                                       |                         |                          |                       |              |
| Objet de la mission<br>Déplacements DAF 2    | Commentaire                         | Indemnité                         | s de mission      |                                       |          |                            |                                       |                         |                          |                       |              |
|                                              |                                     |                                   |                   |                                       |          | - Modifier<br>de début     | r les dates et<br>et fin de la pe     | heures<br>ériode        | à                        |                       |              |
| Enveloppes de moyens                         | Codes Projet / Formation            | Centre de                         | e coûts CHORUS    | Axe ministériel 1                     |          | rembours                   | er                                    |                         |                          |                       |              |
|                                              | A otivitá                           | RECN<br>Broist on                 |                   | Fanda                                 |          | - Enregisti                | rer                                   |                         |                          |                       |              |
| 0214-08-02 (LOGISTIQUE Q                     | 021401FC0203 (AUTF                  |                                   |                   | Fonds                                 | C        | 1                          |                                       |                         |                          |                       |              |
| Elément OTP                                  | Nouvelle affectation                | Axe libre                         | 2<br>Q            | Axe ministériel 2                     |          |                            |                                       |                         |                          |                       |              |
|                                              |                                     |                                   |                   |                                       |          |                            |                                       |                         |                          |                       | 1            |

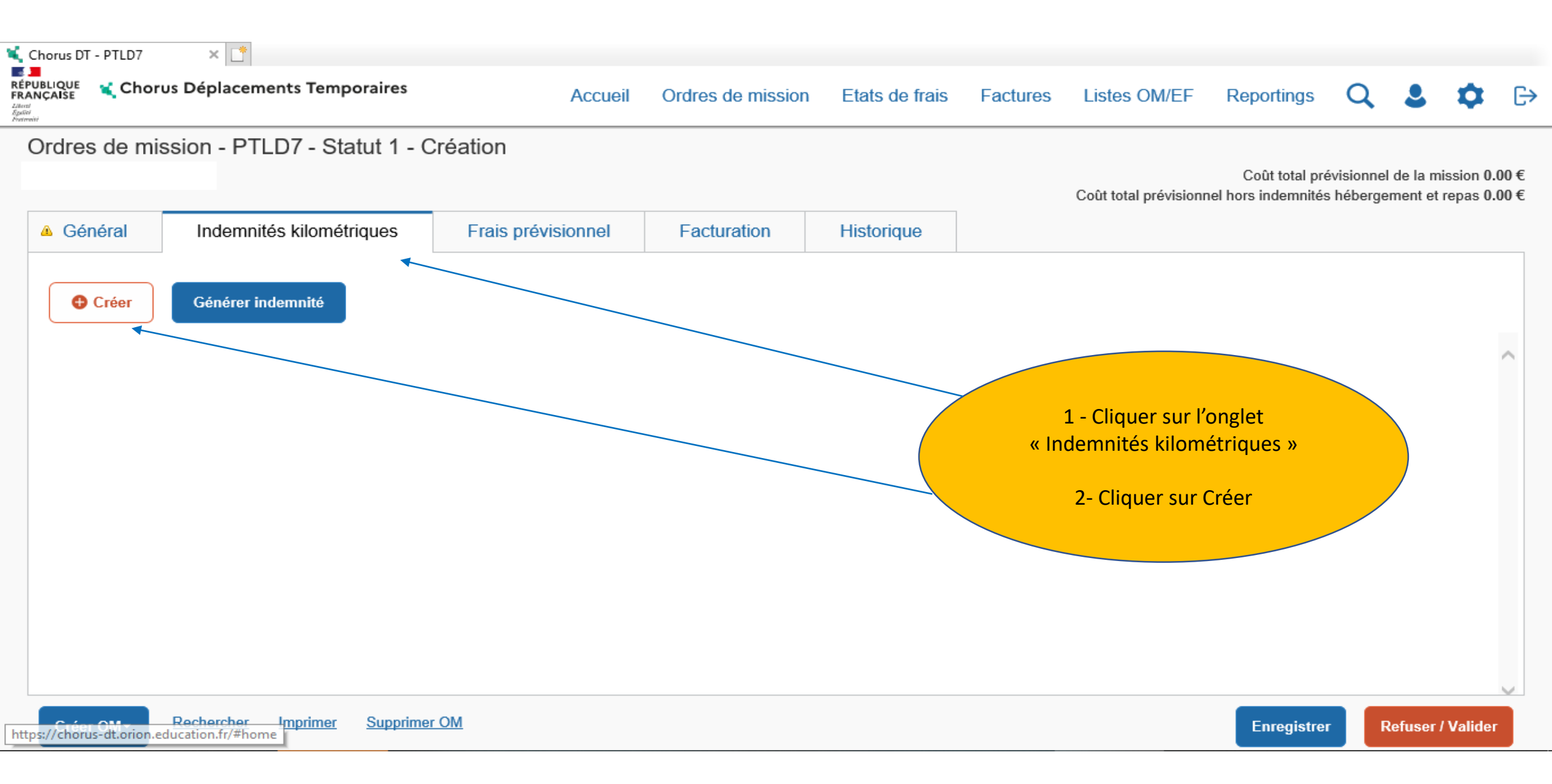

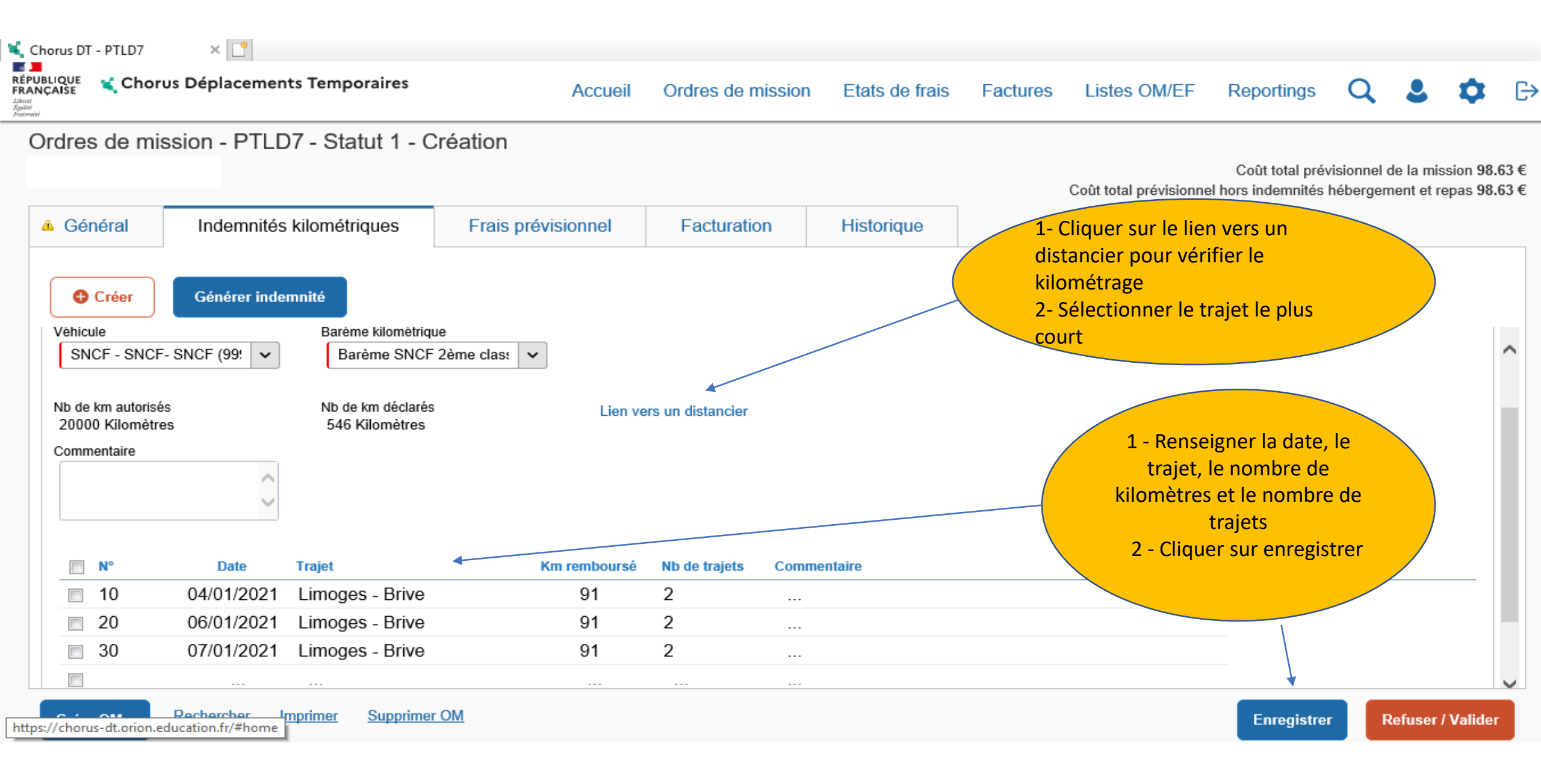

Rectorat de Limoges - Division des affaires financières - Pôle frais de déplacement - Laetitia GARREAUD - Version février 2021

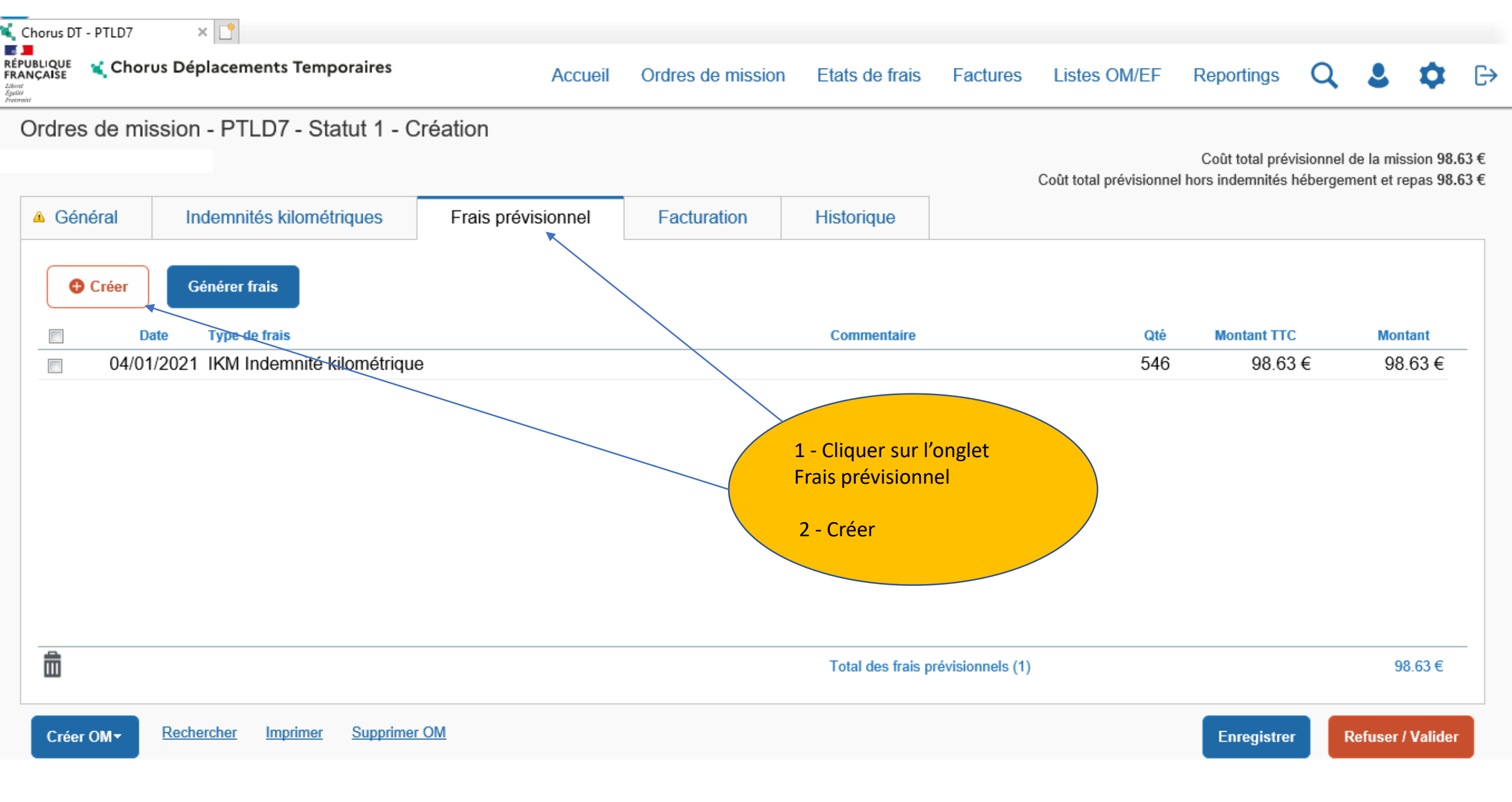

| Chorus DT - PTLD | horus Déplacem                                | TYPE DE FRAIS                                                                                                    | ×                             | ngs                       | Q                    | ٤                           | ٥                    | G          |
|------------------|-----------------------------------------------|----------------------------------------------------------------------------------------------------|-------------------------------|---------------------------|----------------------|-----------------------------|----------------------|------------|
| Ordres de        | Indemnit                                      | Code Libellé Frais d'agence uniquement                                                                                                    |                               | al prév<br>mités f        | isionnel<br>léberger | de la mis<br>nent et re     | sion 98.<br>epas 98. | 63€<br>63€ |
| Crée             | r Générer f<br>Date Type d<br>4/01/2021 IKM I | Code       Libellé         RCC       Repas continuité activité Collectivités Outre-Mer         RER       Repas au réel         RHO       Refacturation Hôtel (confirmation de réservation et prépaiem         RIR       Rail international (aller/retour)         RIS       Rail international (aller simple)         RNR       Rail national (aller simple)         RNS       Rail national (aller simple)         RPA       Repas personnel itinérant avec restaurant ADM         RPI       Repas Personnel itinérant | aisir le type<br>epas pris en | nt TTC<br>98.63<br>de fra | €<br>ais RP4         | Mon<br>98.<br>A (si<br>ent) | tant<br>.63 €        | _          |
| Créer OM▼        | Rechercher                                    | RSA     Reservation de sailes (par dossier)       RSP     Repas Service partagé       SAS     Service d'assistance 24/24 (par appel)       SLB     Service de livraison de bagages (par voyageur)                                                                                                    | Résultat : 67                 | Jistrer                   |                      | 98<br>Refuser /             | 3.63 €<br>Valider    | -          |

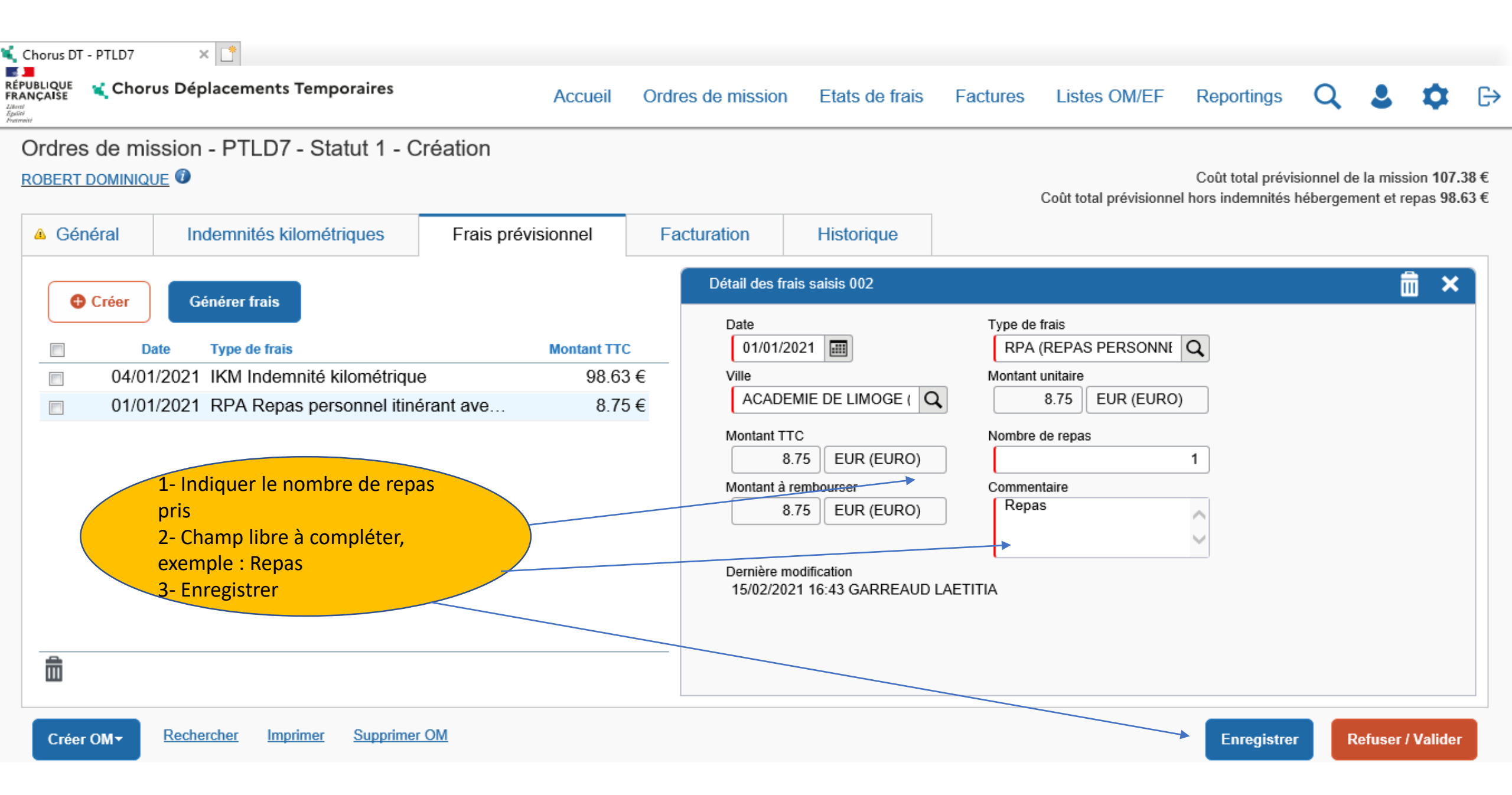

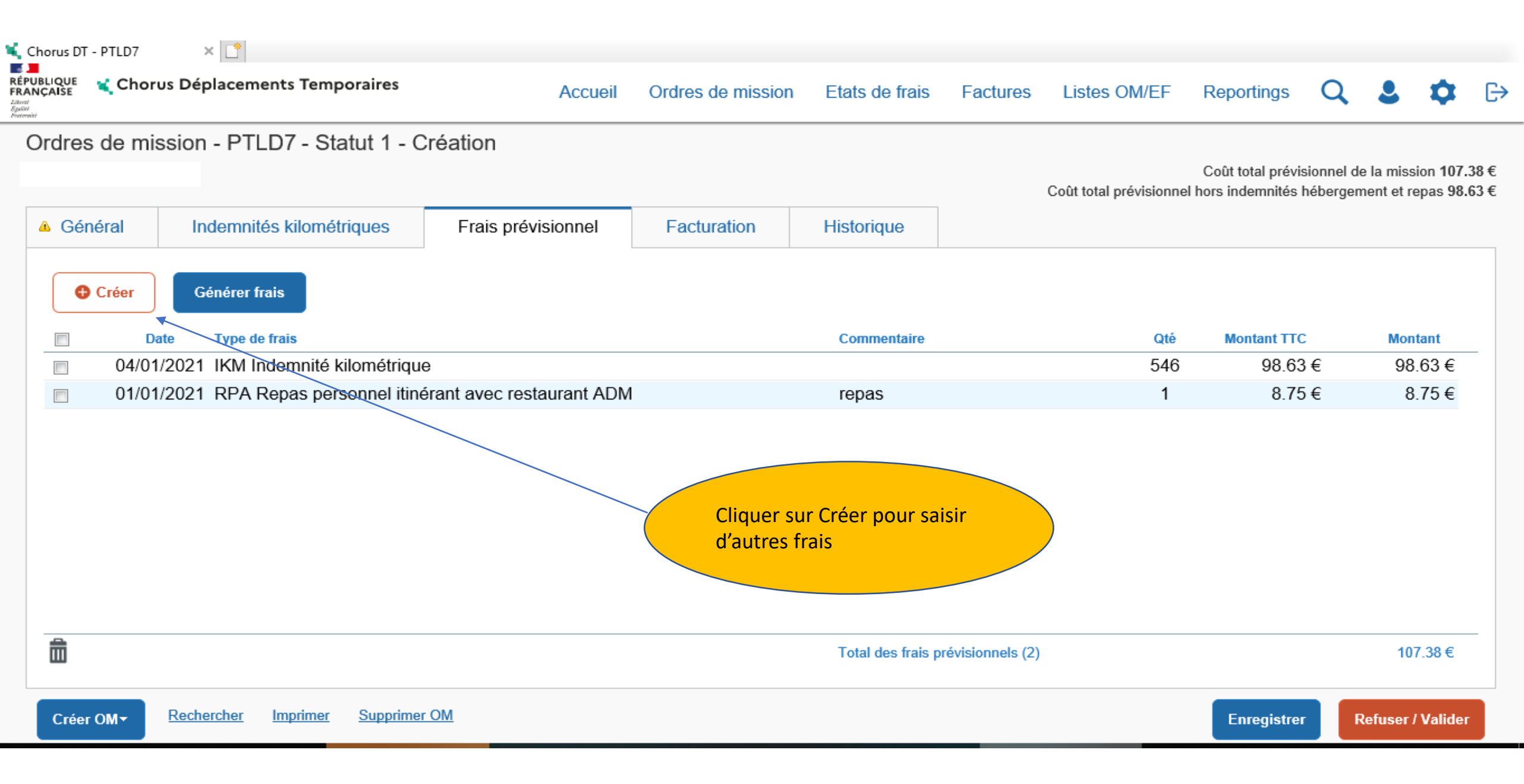

| Chorus DT - PTLD7 ×                                       |                                                                                                    | _        |                    |                    |                         |                      |            |
|-----------------------------------------------------------|----------------------------------------------------------------------------------------------------|----------|--------------------|--------------------|-------------------------|----------------------|------------|
| RÉPUBLIQUE<br>FRANÇAISE Chorus Déplacem                   | TYPE DE FRAIS                                                                                                    | <b>c</b> | ngs                | Q                  | 2                       | \$                   | G          |
| Ordres de mission - PT                                    | Code Libellé Frais d'agence uniquement                                                                                                    |          | prévisi<br>nités h | ionnel d<br>éberge | e la miss<br>nent et re | ion 107.<br>epas 98. | 38€<br>63€ |
| Créer Générer f                                           | Code     Libellé       RCC     Repas continuité activité Collectivités Outre-Mer                                                                                                    | ^        | nt TTC             |                    | Mon                     | tant                 |            |
| 04/01/2021         IKM I           01/01/2021         RPA | RER       Repas au réel         RHO       Refacturation Hôtel (confirmation de réservation et prépaiem         RIR       Rail international (aller/retour)                                     |          | 98.63<br>8.75      | €                  | 98                      | .63 €<br>.75 €       | _          |
|                                                           | RIS     Rail international (aller simple)       RNR     Rail national (aller/retour)                                                                                                    |          |                    |                    |                         |                      |            |
|                                                           | RNSRail national (aller simple)RPARepas personnel itinérant avec restaurant ADMSaisir le type de frais R<br>(si repas pris à l'extérie)RPIRepas Personnel itinérant(si repas pris à l'extérie) | PI       |                    |                    |                         |                      |            |
|                                                           | RSARéservation de salles (par dossier)de l'établissement)RSPRepas Service partagé                                                                                                    |          | _                  |                    |                         |                      |            |
| <b>D</b>                                                  | SAS     Service d'assistance 24/24 (par appel)       SLB     Service de livraison de bagages (par voyageur)                                                                                    | ~        |                    |                    | 10                      | 7.38€                | -          |
| Créer OM - Rechercher                                     | K K Page 3 sur 4 > > K C Résultat : 6                                                                                                    | 57       | istrer             |                    | Refuser /               | Valider              |            |

Rectorat de Limoges - Division des affaires financières - Pôle frais de déplacement - Laetitia GARREAUD - Version février 2021

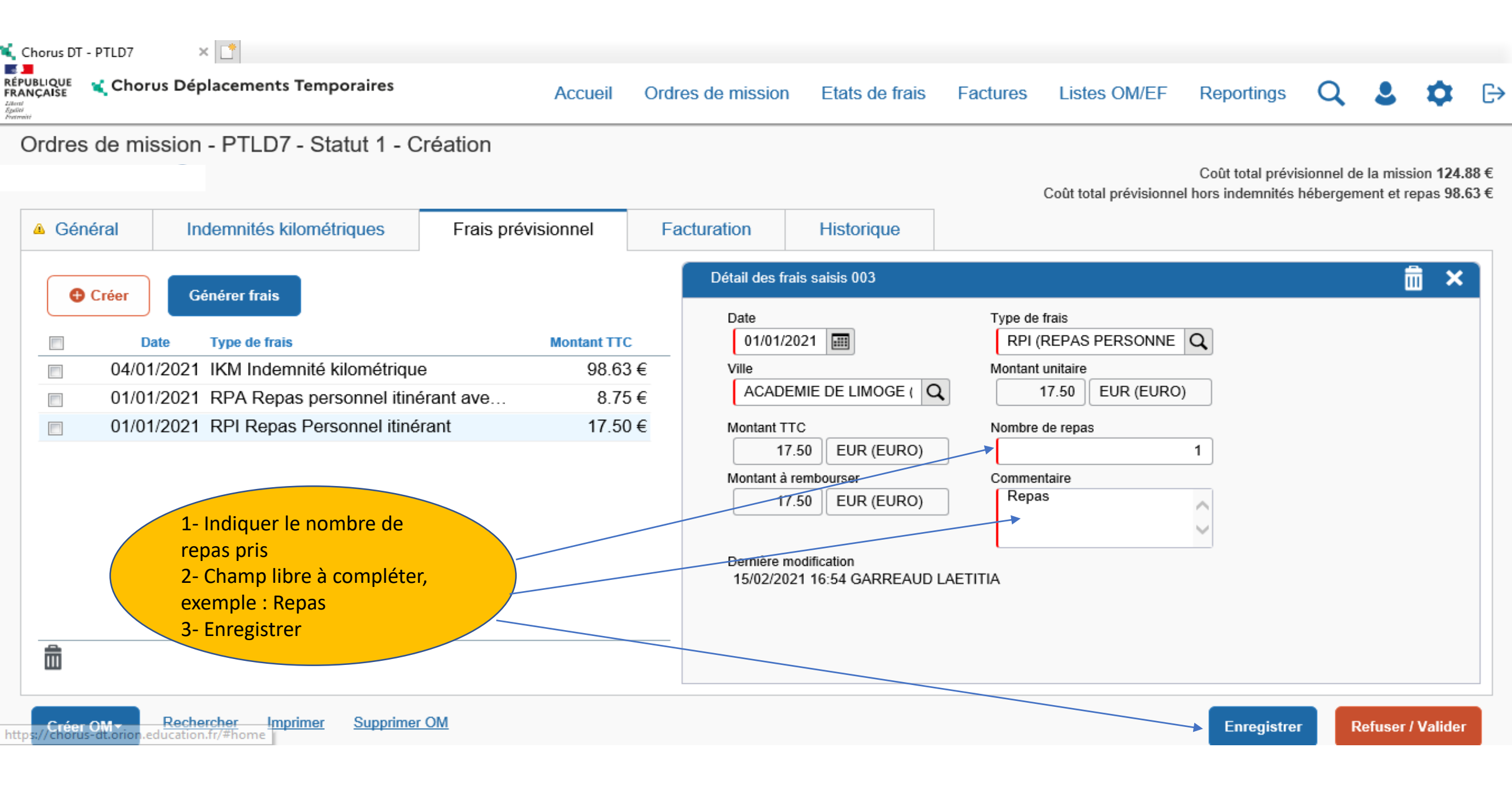

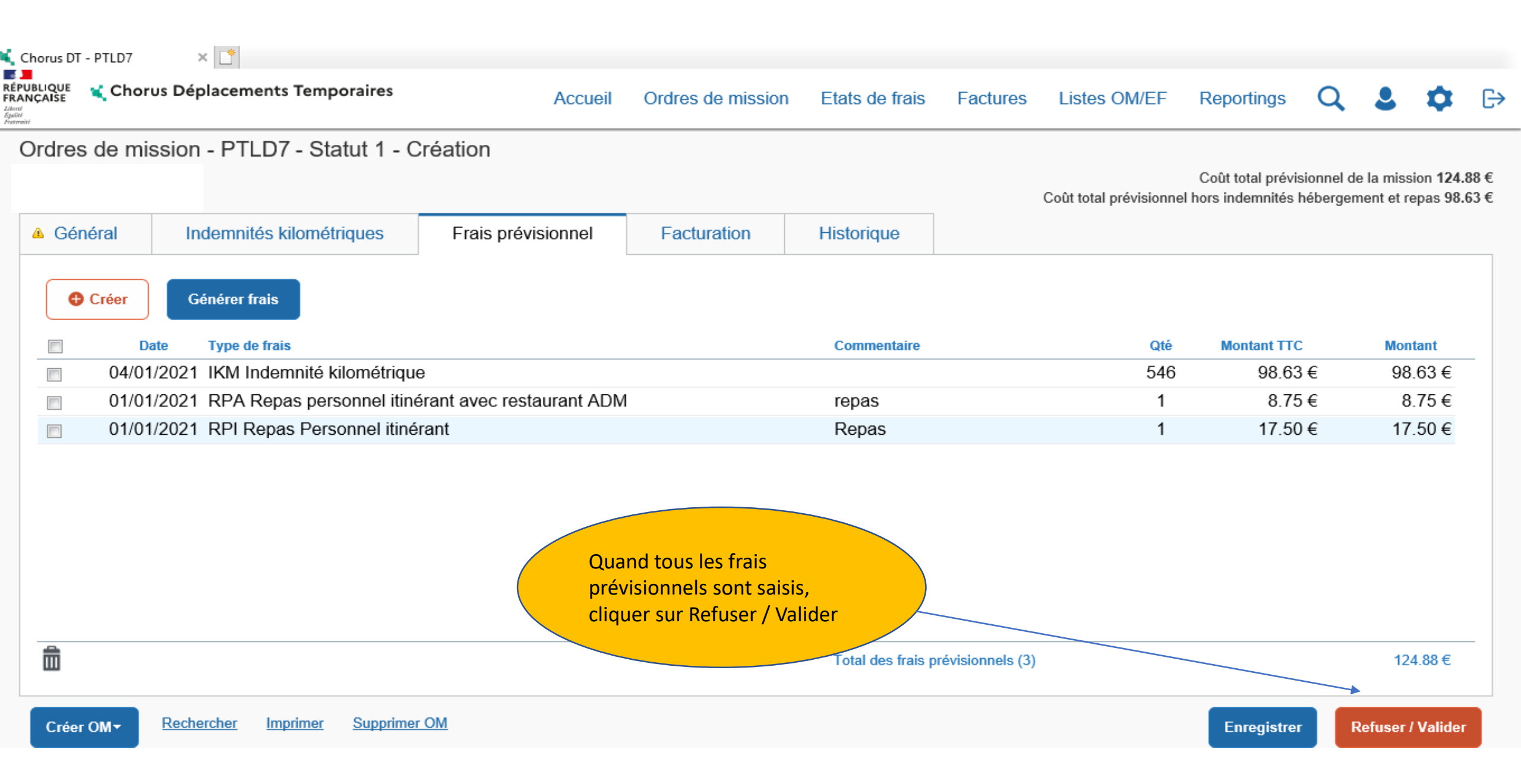

| Chorus DT - PTLD7                                    | ×                                                                                                    |                                  |                                                                             |              |                                           |
|------------------------------------------------------|----------------------------------------------------------------------------------------------------|----------------------------------|-----------------------------------------------------------------------------|--------------|-------------------------------------------|
| LÉPUBLIQUE<br>RANÇAISE<br>Marri<br>Gasto<br>Vermenti | STATUT DU DOCUMENT N° PTLD7                                                                                                    |                                  |                                                                             |              | × 🗳 🗘                                     |
| Ordres de m                                          | Le statut du document<br>1 - Création                                                                                                    |                                  |                                                                             |              | a mission 124.88 €<br>nt et repas 98.63 € |
| Général     Général     Général                      | Vous souhaitez :<br>Passer au statut : 2 - Attente de validation VH<br>Passer au statut : RA - Demande de réservati<br>Passer au statut : F - Annulé | 1∢<br>on agence                  | Cliquer sur Passer au statut :<br>2 – Attente de validation<br>hiérarchique |              |                                           |
| 04/0                                                 | Le document contient les anomalies suivantes :                                                                                                    |                                  |                                                                             |              | Montant<br>98.63 €                        |
| 01/0                                                 | Le document comporte des anomalies     Cette mission est potentiellement en conflit ave                                                              | c les missions suivantes : PT4NY |                                                                             |              | 26.25 €                                   |
|                                                      | Date Niveau Statut                                                                                                    |                                  | Nb jours Nom                                                                | Destinataire |                                           |
|                                                      | 15/02/2021 12:18                                                                                                    | on                               | 0 GARREAUD LAE                                                              | ETI          |                                           |
|                                                      |                                                                                                    |                                  |                                                                             |              |                                           |
|                                                      |                                                                                                    |                                  |                                                                             | Annuler      | 124.88€                                   |
| Créer OM <del>▼</del>                                |                                                                                                    |                                  |                                                                             |              | fuser / Valider                           |

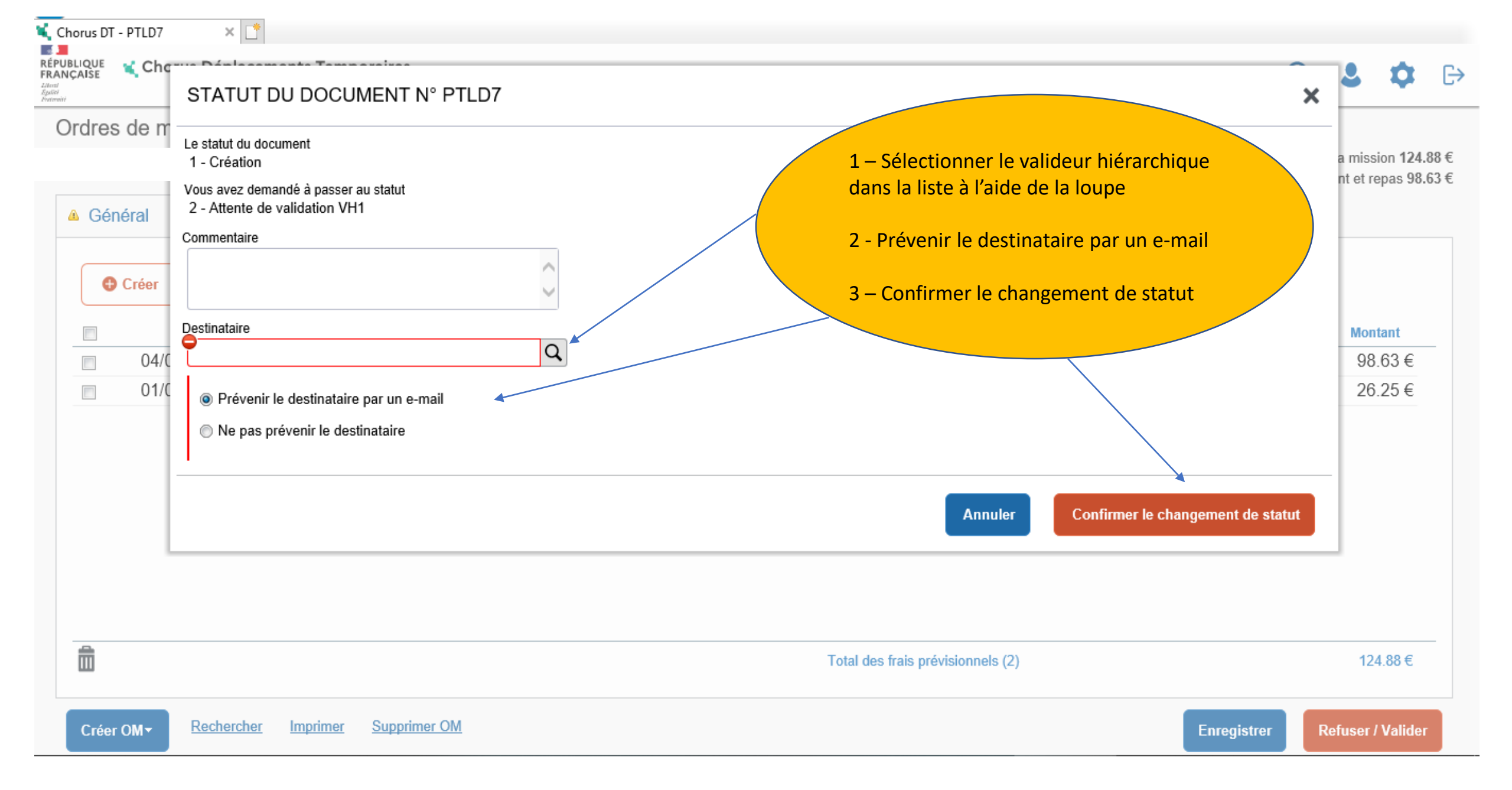

- La saisie est maintenant terminée
- Après validation de l'ordre de mission par votre valideur hiérarchique (VH1) et par le service gestionnaire, l'état de frais se génère automatiquement et est transmis au service gestionnaire pour mise en paiement

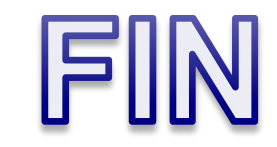